#### UTILISATION DU LOGICIEL DE CANTINE ET GARDERIE PERISCOLAIRE

## <u>ÉTAPE 1 :</u>

Pour accéder à votre espace personnel (muni de votre identifiant et mot de passe), nous vous prions de cliquer sur le site suivant : https://www.gestion-cantine.com/

Simplifiez-vous la gestion de votre cantine

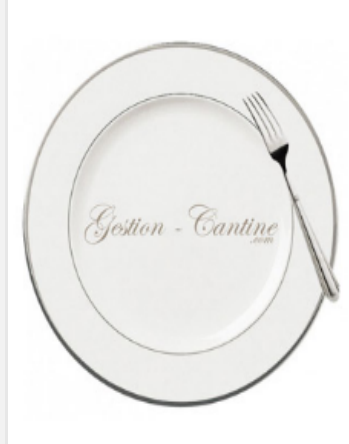

### Pour les collectivités

- · Compte par utilisateur avec les coordonnées des parents du compte.
- Les données et les transactions sont sécurisées
- Gestion des régimes alimentaires et allergies
- Préparation des Email de commande à votre fournisseur
- · Création de fichier ORMC pour votre perception

#### Pour les parents

- · Réservation des repas pour les périodes de votre choix.
- · Possibilité de gérer les inscriptions à la garderie
- Visualisation de vos en-cours
- Facturation mensuelle dématérialisée
- Email de rappel
- Historique des factures
- Paiement possible par prélèvement automatique

Accès Collectivité

Accès Parents

Nous contacter

# Simplifiez-vous la gestion de votre cantine

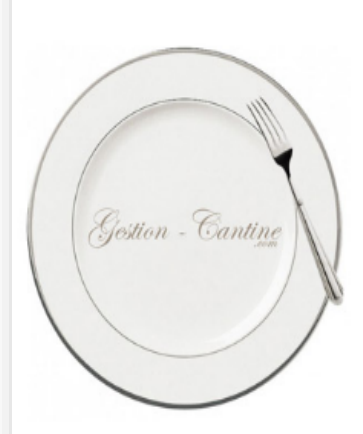

#### Pour les collectivités

- · Compte par utilisateur avec les coordonnées des parents du compte.
- · Les données et les transactions sont sécurisées
- Gestion des régimes alimentaires et allergies
  Préparation des Email de commande à votre fournisseur
- · Création de fichier ORMC pour votre perception

#### Pour les parents

- · Réservation des repas pour les périodes de votre choix.
- · Possibilité de gérer les inscriptions à la garderie
- Visualisation de vos en-cours
- Facturation mensuelle dématérialisée
- Email de rappel
- Historique des factures
- Paiement possible par prélèvement automatique

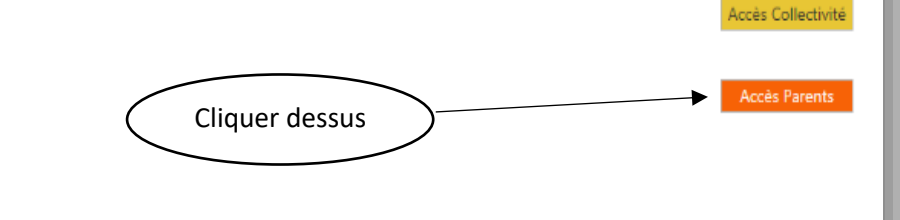

Nous contacter

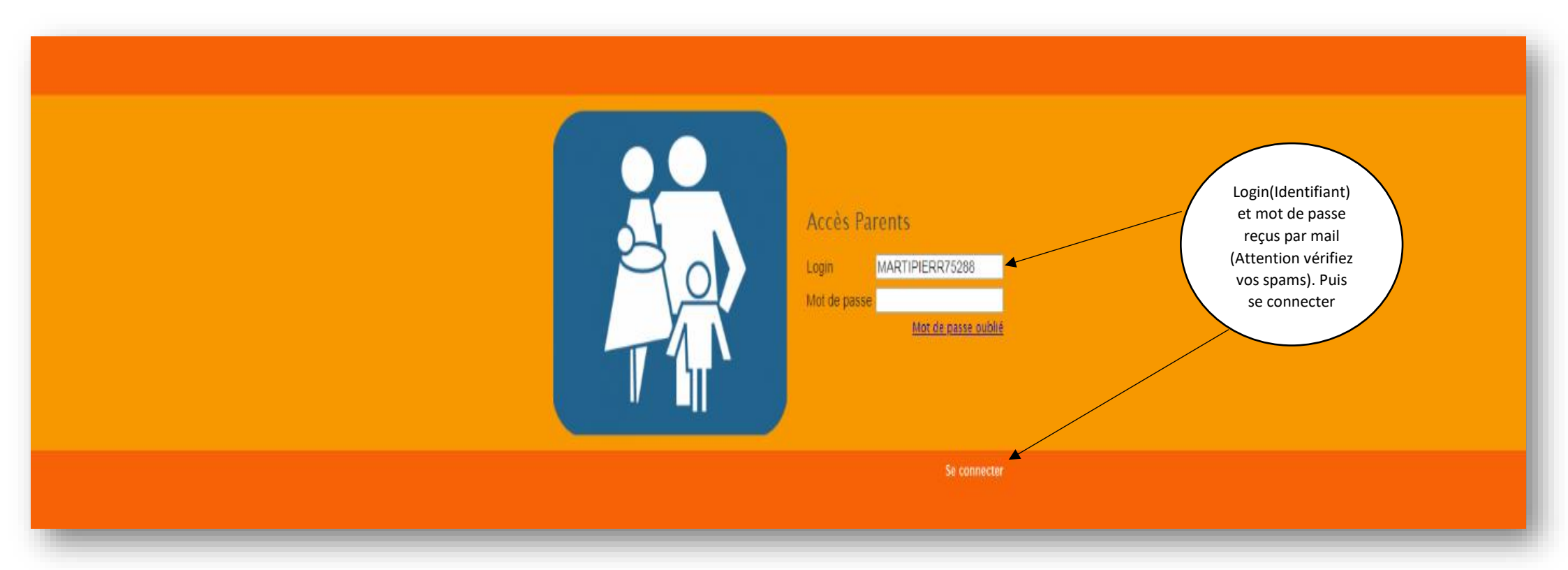

## MAIRIE DE NEAUFLES-SAINT-MARTIN

Pierre (compte fictif) MARTIN

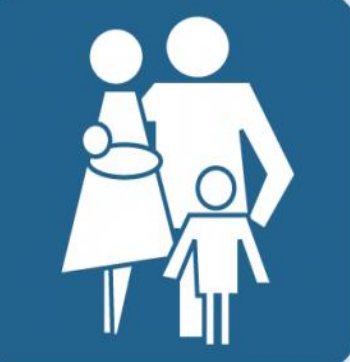

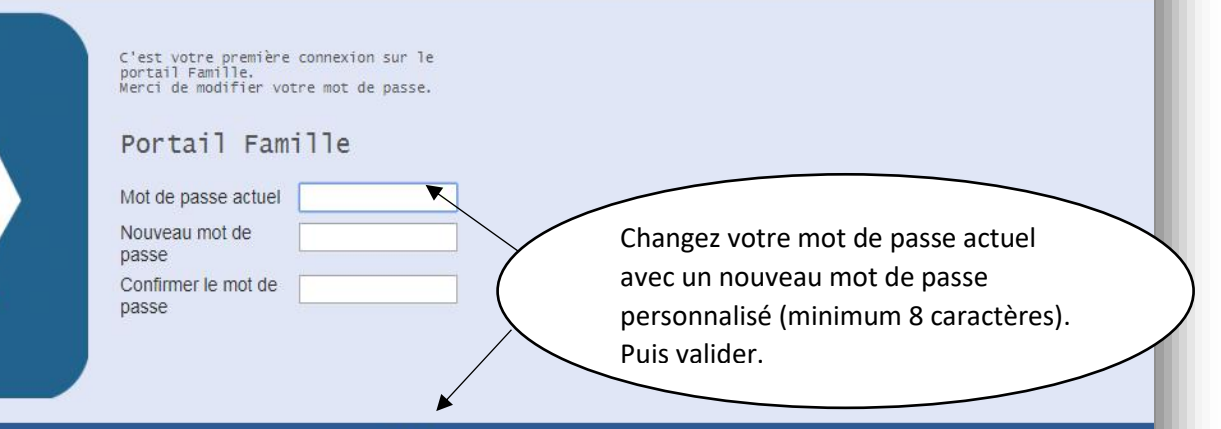

Valider

<u>ÉTAPE 5 :</u>

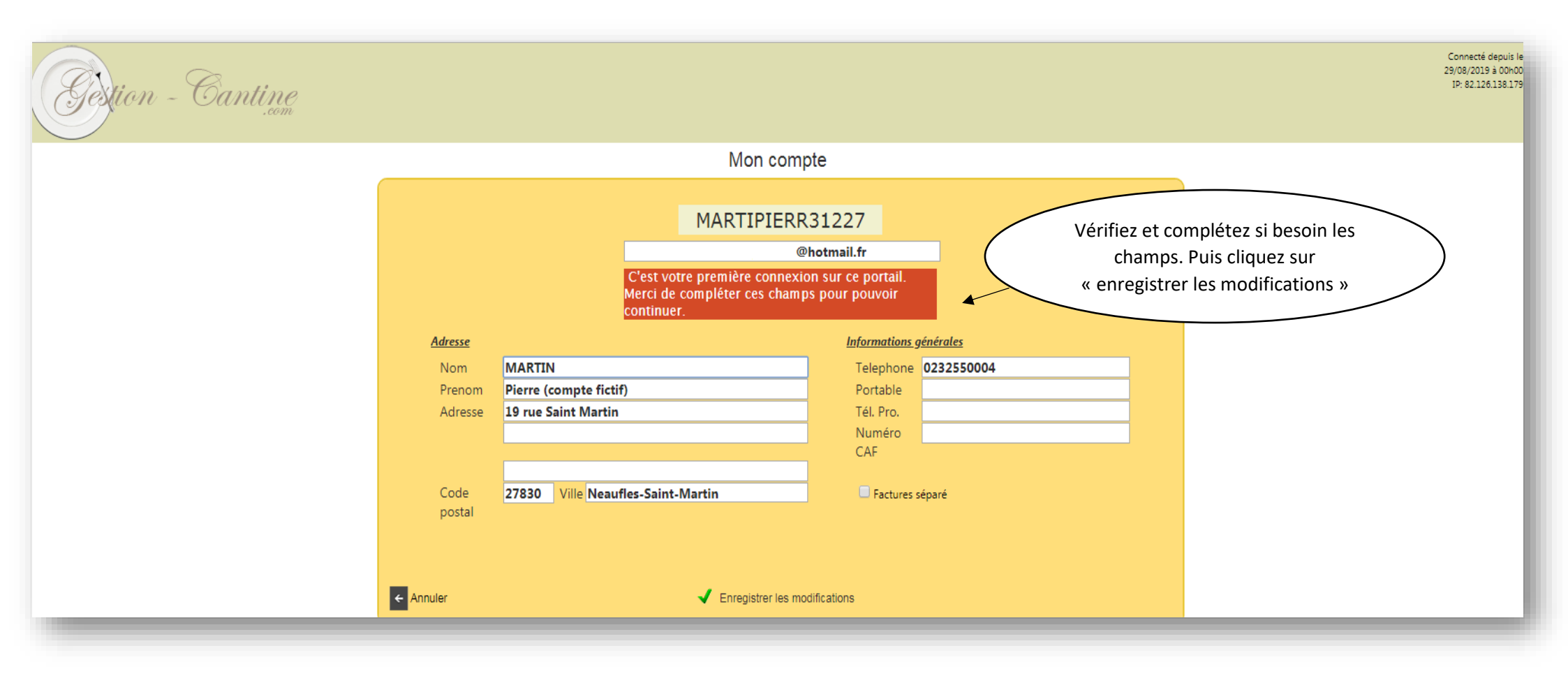

## <u>ÉTAPE 6 :</u>

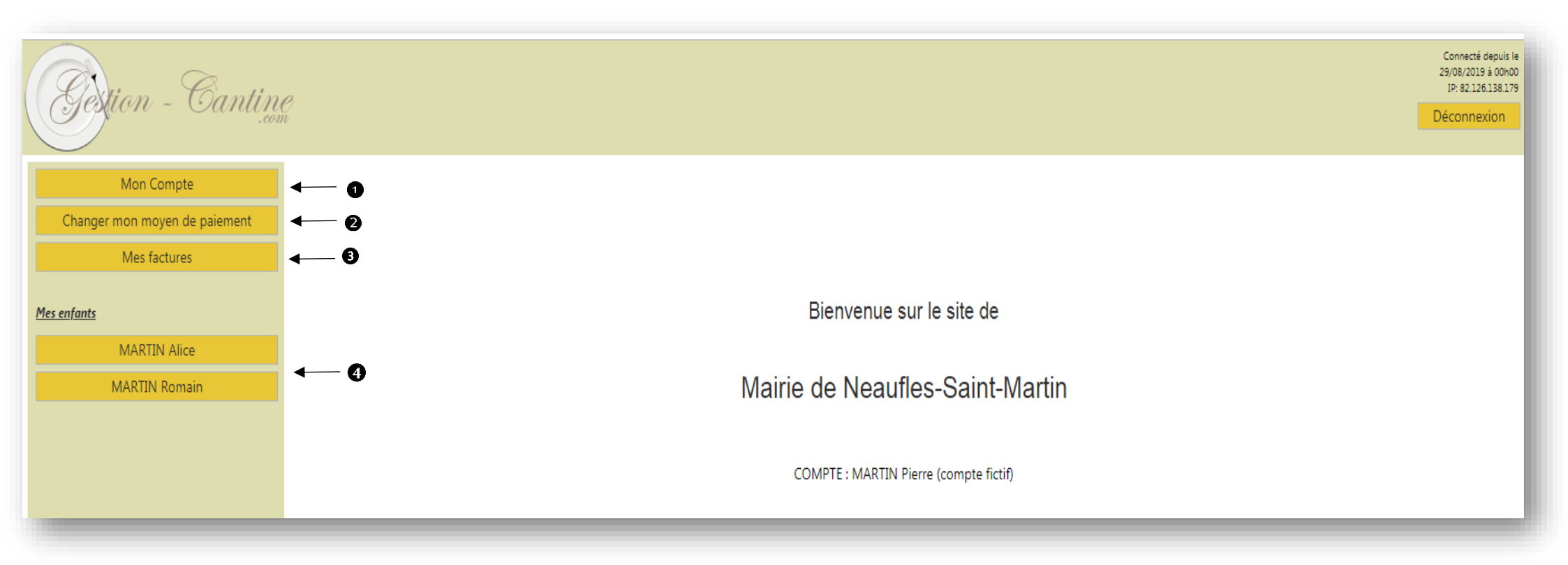

● ⇒ <u>Mon compte :</u> permet de revenir sur votre page de compte si il y a des modifications ou non à apporter

② ⇒ Changer mon moyen de paiement : permet de modifier votre mode de règlement : (chèque, espèce, virement...)

#### MAIRIE DE NEAUFLES-SAINT-MARTIN

#### MARTIN Alice

Réglementation générale sur la protection des données (RGPD)

Notre politique

1) Les données concernant les enfants et les parents sont cryptées sur le site, et illisibles sans code de décryptage.

2) Les mots de passes sont sécurisés et cryptés, car eux-seuls permettent l'accès à ces données.

3) Ces données sont stockées sur un site localisé en France, sécurisé, et concerné par la RGPD.

4) Nous nous engageons a ne pas fournir ces données à des tiers, quel qu'en soit la finalité (Liste publicitaires en autre).

5) Seuls, vous, les services de votre cantine, et nos techniciens peuvent consulter vos données pour les besoins du service.

6) Les salariés de Servi-Plus sont soumis à une obligation de confidentialité, incluse dans leur contrat de travail. Ils sont par là même soumis aux textes de la RGPD. C'est le cas pour tous les accès ou les manipulations de vos données dans le cadre de l'exercice de leur activité.

Pour en savoir plus sur la RGPD, cliquez sur le lien ci-dessous

Lien RGPD : https://www.cnil.fr/fr/reglement-europeen-protection-donnees

Cocher la case pour validation du consentement des utilisations des données personnelles pour chaque enfant. Puis continuer.

Pour continuer sur le système de réservation en ligne, merci de lire et d'accepter les conditions.

Conformément à la réglementation générale sur la protection des données (RGPD), je donne mon consentement pour utiliser mes données personnelles et celles de mon enfants sur le site gestion-cantine.com

Continuer

## ÉTAPE 7 : Cliquer sur chaque enfant pour aller gérer ses informations

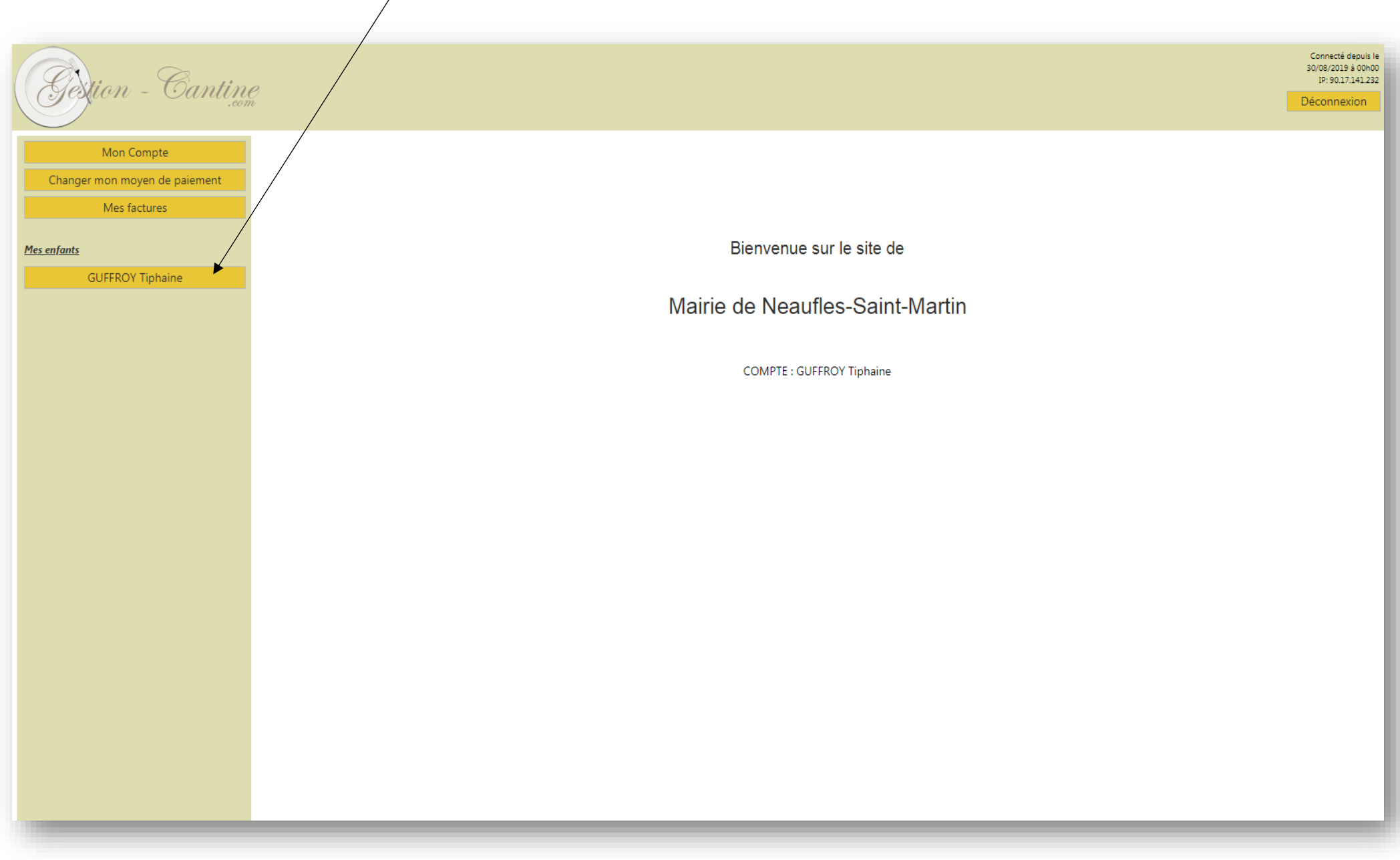

ÉTAPE 8: Voici l'interface que vous devez avoir si vous avez cliqué sur l'enfant. Vous allez donc pouvoir réserver les jours de repas à la cantine périscolaire ou de l'accueil

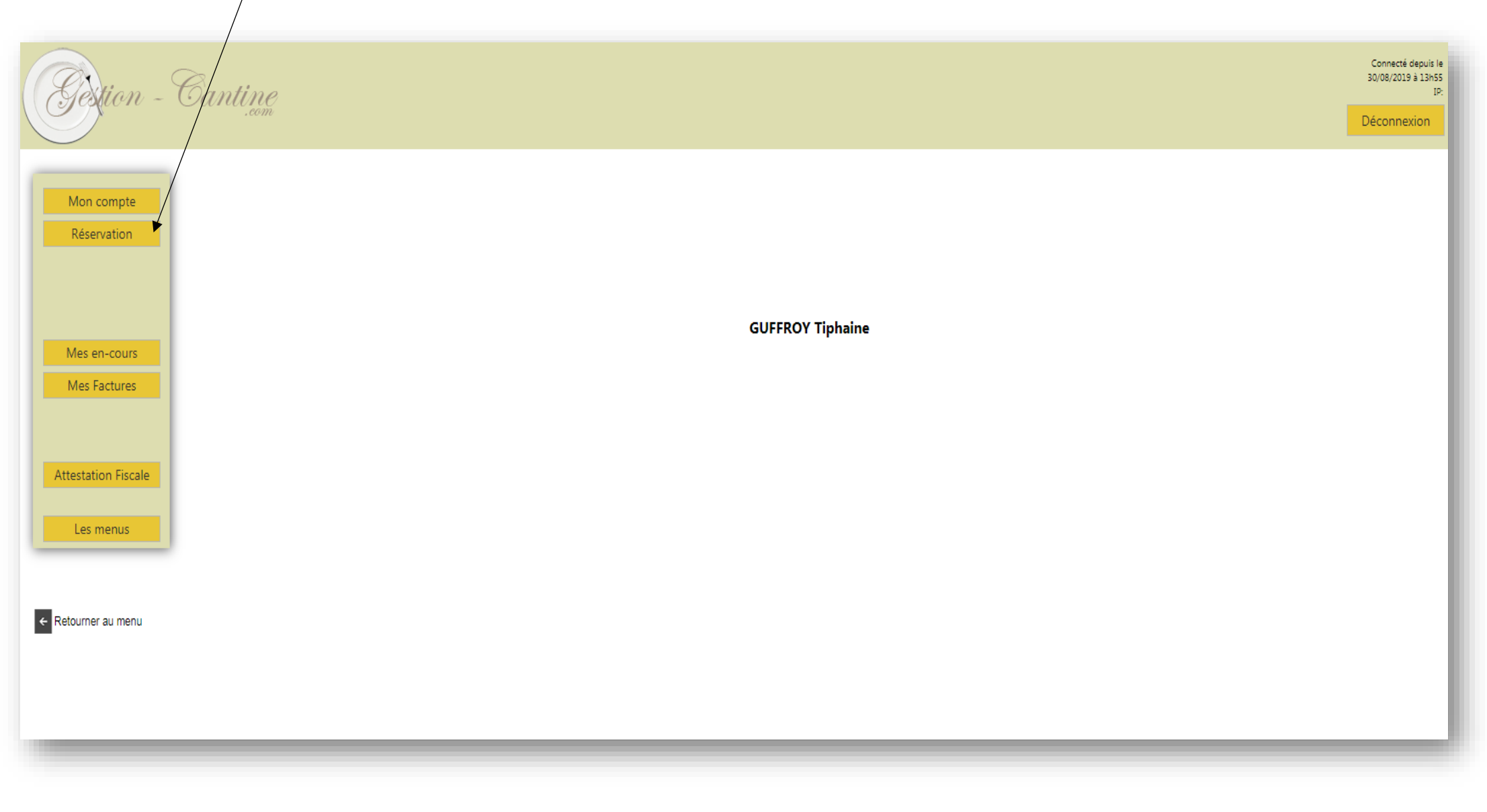

périscolaire en cliquant ici.

### <u>ÉTAPE 9</u> :

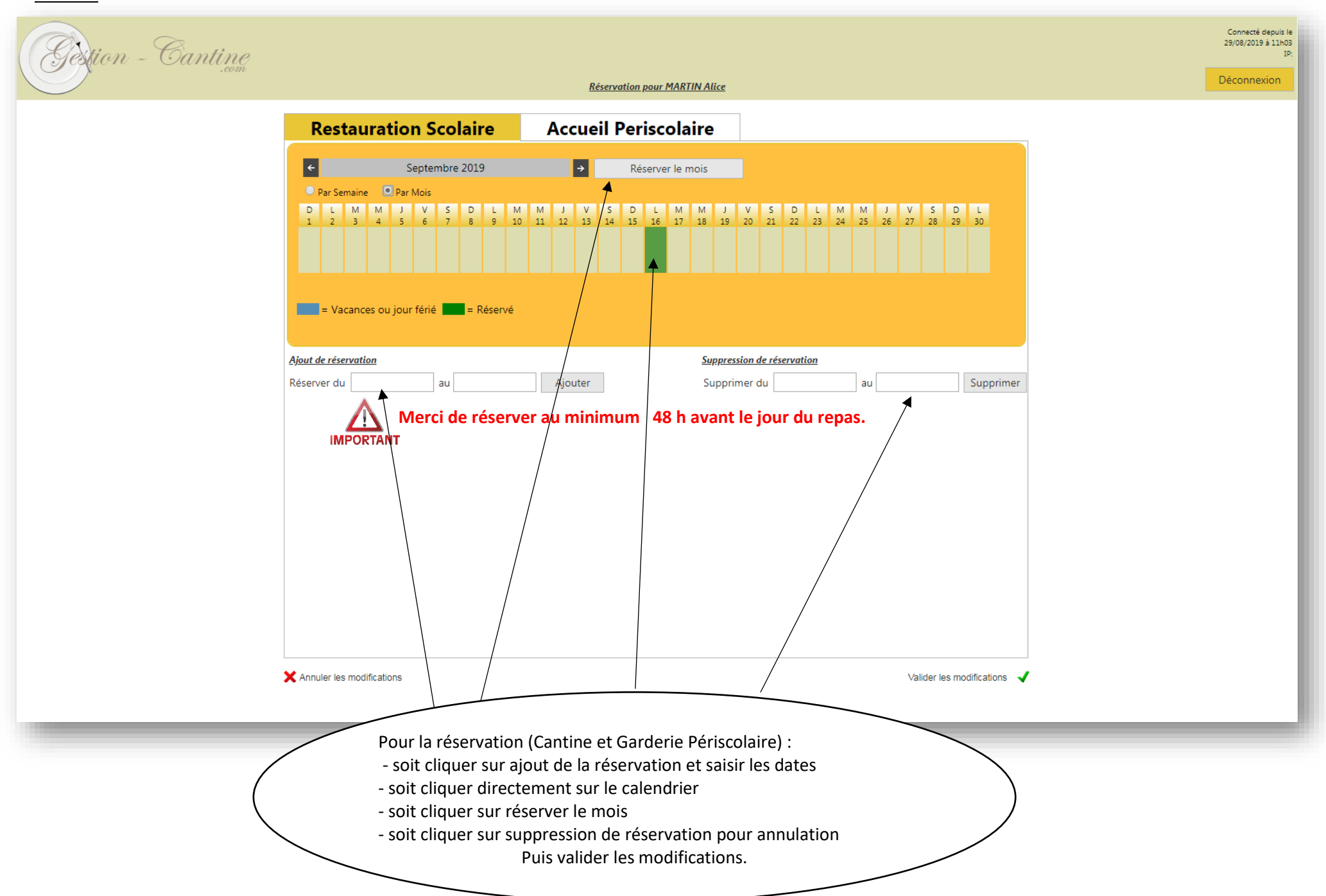

## <u>ÉTAPE 10</u> :

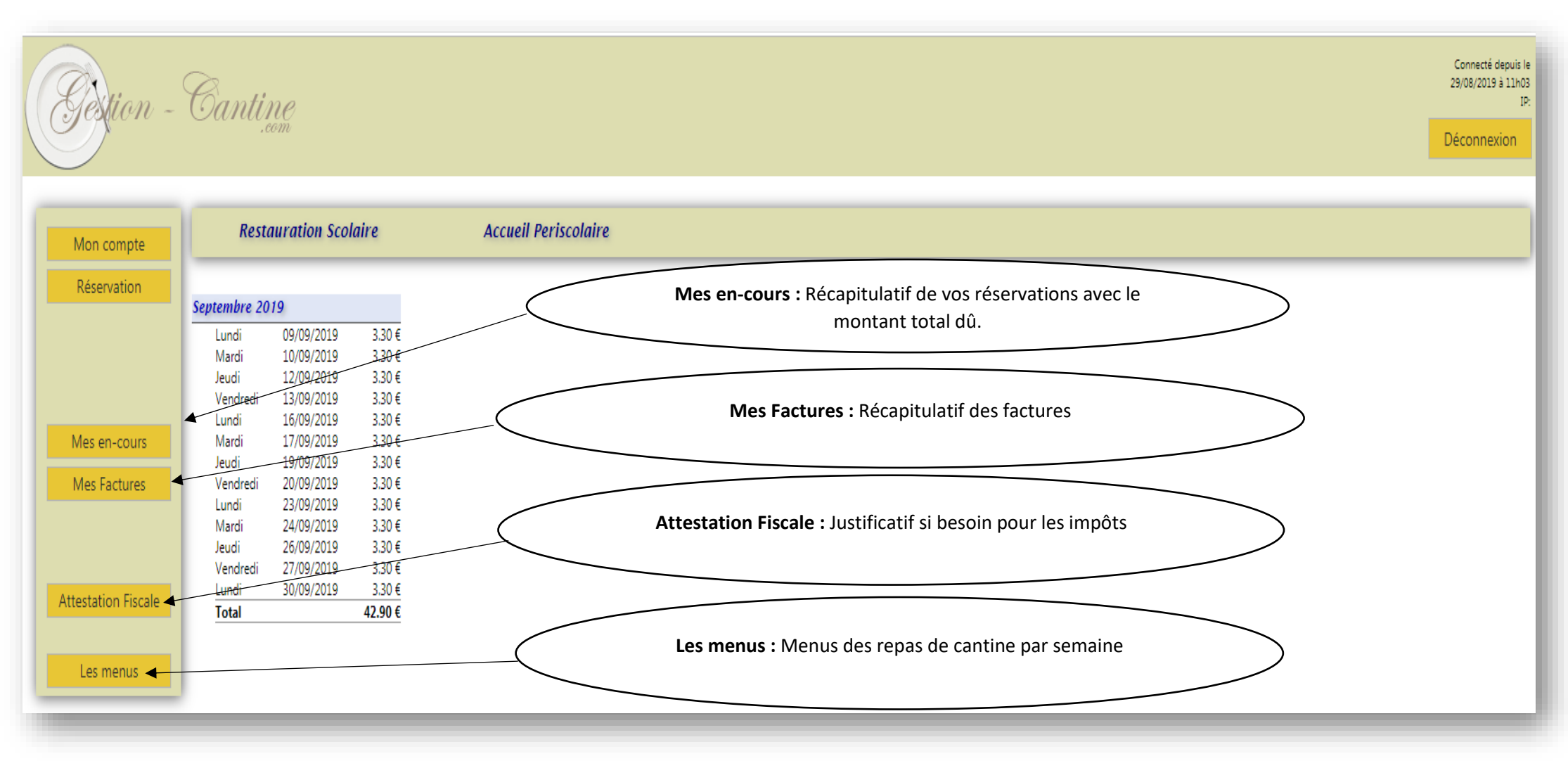

Pour une aide pour l'utilisation du site internet ou si vous avez d'autres questions n'hésitez pas à nous contacter à la Mairie au 02.32.55.00.04